## FINANCE AND ADMINISTRATION DEPARTMENT FOR FACILITIES AND SUPPORT SERVICES DIVISION OF ENGINEERING AND CONTRACT ADMINISTRATION

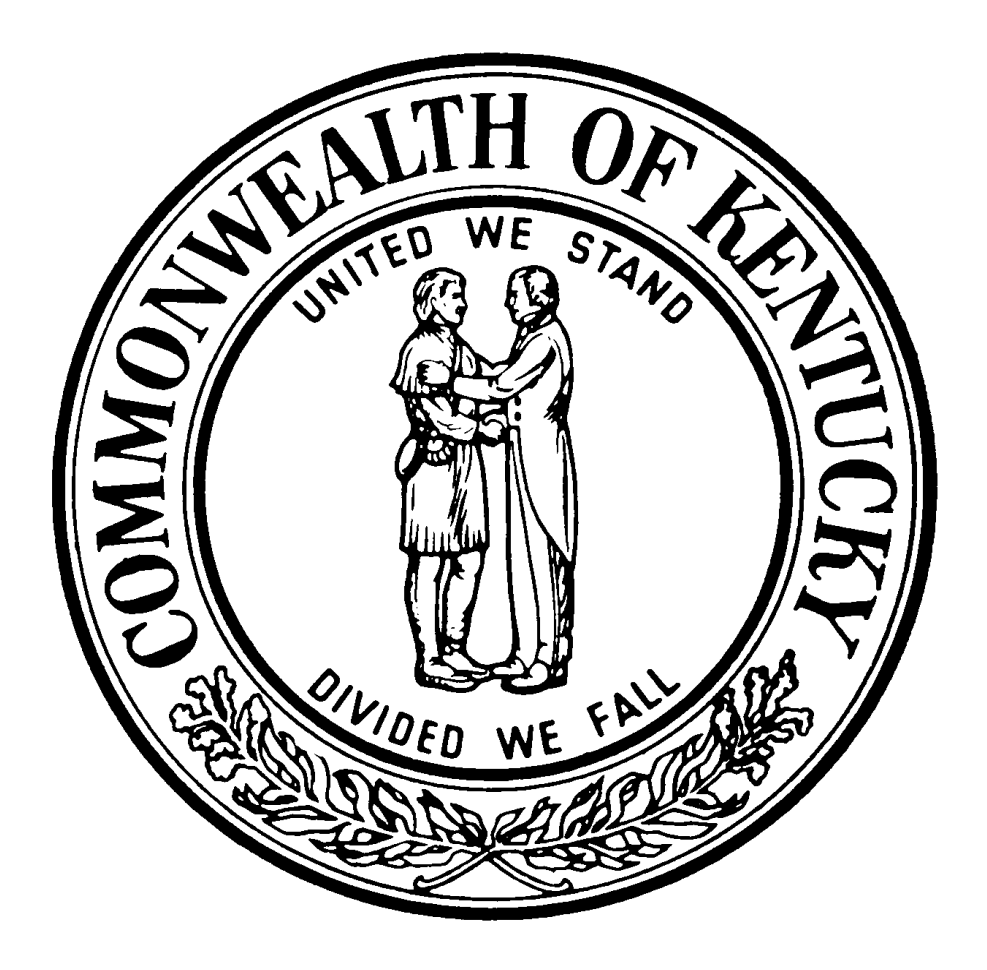

REQUEST FOR BID NO. RFB-113-22 PENTHOUSE REPAIRS GOVERNOR'S MANSION FRANKFORT, KENTUCKY

> Agency: 785 Fund: CA97

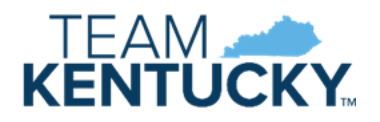

## INDEX RFB-113-22 PENTHOUSE REPAIRS GOVERNOR'S MANSION FRANKFORT, KENTUCKY

| MOVEIT INSTRUCTIONS                            |
|------------------------------------------------|
| OFFICIAL BID DOCUMENT                          |
| NOTICE TO CONTRACTORS                          |
| PART I ADVERTISEMENT FOR BIDS                  |
| PART II INSTRUCTIONS TO BIDDERS                |
| PART III GENERAL CONDITIONS                    |
| PART IV PAYMENT BOND                           |
| PART V PERFORMANCE BOND                        |
| PART VI AGREEMENT BETWEEN OWNER AND CONTRACTOR |
| SPECIFICATIONS                                 |

## PLEASE NOTE THE FOLLOWING:

THE VENDOR VIOLATION FORM IN THE BID DOCUMENTS IS BEING SENT TO THE LABOR CABINET FOR VERIFICATION. PLEASE MAKE SURE ALL YOUR VIOLATIONS ARE LISTED WITHIN THE LAST FIVE (5) YEARS. IF A BIDDER LISTS "NONE" AND HAS SOME, THEIR BID MAY BE REJECTED. FOR A LIST OF YOUR VENDOR VIOLATIONS, YOU CAN FAX OR EMAIL THE LABOR CABINET WITH YOUR REQUEST. FAX NUMBER IS (502) 696-1984 OR EMAIL: wages@ky.gov. CONTRACTORS MUST ALLOW THREE (3) DAYS IN ORDER TO GET INFORMATION FROM THE LABOR CABINET.

THERE IS A CHECKLIST ON PAGE 4 OF THE OFFICIAL BID DOCUMENT FOR CONTRACTORS TO MAKE SURE ALL OF BID DOCUMENT IS ENCLOSED WHEN SUBMITTING THEIR BID.

**IMPORTANT:** Please follow current state COVID guidelines for all Commonwealth of Kentucky construction projects. All information and/or instructions will be in the Notice to Contractors and Advertisement for Bids.

Contractors must load their Bid Documents under the corresponding RFB in MOVEit in order for it to be received. IF BID IS NOT UPLOADED IN THE CORRECT FOLDER IN MOVEit, THE BID WILL BE DEEMED NON-RESPONSIVE. BID MUST BE LOADED IN ONE COMBINED PDF FILE WHICH SHALL INCLUDE YOUR BID BOND.

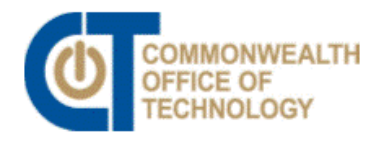

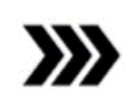

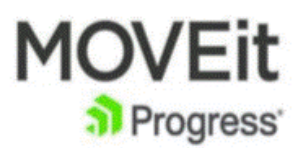

# **MOVEit TRANSFER**

https://ftp.ky.gov

#### This application is used for

**Secure File Transfer:** upload/download files with the FTP application and share the secure location with other registered MOVEit users with no size limit. NOTE: the retention of files on all MOVEit applications is 90 days unless otherwise requested.

| COMMONWEA<br>OFFICE OF<br>TECHNOLOGY |                       | noveit<br>Progress                            | Encryted File Transfer and Messaging     Encryted File Transfer and Messaging     HTTRS, FITS and STP (SH), Optional Client Certs/Keys     So 27001, HPAA, PCI, <u>SEPA</u> , SOX SAELU (JUIL, FITS, FISMA, GLBA, FFEC, ITAR Compliant     So 27001, HPAA, PCI, <u>SEPA</u> , SOX SAELU (JUIL, FITS, FISMA, GLBA, FFEC, ITAR Compliant     Sox 27001, HPAA, PCI, <u>SEPA</u> , SOX SAELU (JUIL, FITS, FISMA, GLBA, FFEC, ITAR Compliant     Sox 27001, HPAA, PCI, <u>SEPA</u> , SOX SAELU (JUIL, FITS, FISMA, GLBA, FFEC, ITAR Compliant     Sox 27001, HPAA, PCI, <u>SEPA</u> , SOX SAELU (JUIL, FITS, FISMA, GLBA, FFEC, ITAR Compliant     Sox 27001, HPAA, PCI, <u>SEPA</u> , SOX SAELU (JUIL, FITS, FISMA, GLBA, FFEC, ITAR Compliant     Sox 27001, HPAA, PCI, <u>SEPA</u> , SOX SAELU (JUIL, FITS, FISMA, GLBA, FFEC, ITAR Compliant     Sox 27001, HPAA, PCI, <u>SEPA</u> , SOX SAELU (JUIL, FITS, FISMA, GLBA, FFEC, ITAR Compliant     Sox 27001, HPAA, PCI, <u>SEPA</u> , SOX SAELU (JUIL, FITS, FISMA, GLBA, FFEC, ITAR Compliant     Sox 27001, HPAA, PCI, <u>SEPA</u> , SOX SAELU (JUIL, FITS, FISMA, GLBA, FFEC, ITAR Compliant     Sox 27001, HPAA, PCI, <u>SEPA</u> , SOX SAELU (JUIL, FITS, FISMA, GLBA, FFEC, ITAR Compliant     Sox 27001, HPAA, PCI, <u>SEPA</u> , SOX SAELU (JUIL, FITS, FISMA, GLBA, FFEC, ITAR Compliant     Sox 27001, HPAA, PCI, <u>SEPA</u> , SOX SAELU (JUIL, FITS, FISMA, GLBA, FFEC, ITAR COMPLIANT     Sox 27001, HPAA, PCI, <u>SEPA</u> , SOX SAELU (JUIL, FITS, FISMA, GLBA, FFEC, ITAR COMPLIANT     Sox 27001, HPAA, PCI, <u>SEPA</u> , SOX SAELU (JUIL, FITS, FITS, SEPA, SEPA, SEPA     Sox 27001, HPAA, PCI, <u>SEPA</u> , SOX SAELU (JUIL, FITS, FITS, SEPA, SEPA     Sox 27001, HPAA, PCI, <u>SEPA</u> , SOX SAELU (JUIL, FITS, SEPA, SEPA, SEPA     Sox 27001, HPAA, PCI, <u>SEPA</u> , SOX SAELU (JUIL, FITS, SEPA, SEPA, SEPA, SEPA     Sox 27001, HPAA, PCI, <u>SEPA</u> , SOX SAELU (JUIL, FITS, SEPA, SEPA, SEPA, SEPA, SEPA, SEPA, SEPA, SEPA, SEPA, SEPA, SEPA, SEPA, SEPA, SEPA, SEPA, SEPA, SEPA, SEPA, SEPA, SEPA, SEPA, SEPA, SEPA, SEPA, SEPA, SEPA, SEPA, SEPA, SEPA, SEPA, SEPA, SEPA, SEPA, SEPA, SEPA, SEPA, SEPA, SEPA, SEPA, SEPA, SEPA, SEPA, SEPA, SEPA, SEPA, |
|--------------------------------------|-----------------------|-----------------------------------------------|----------------------------------------------------------------------------------------------------|
|                                      |                       | Enterprise Managed File Transfer<br>Made Easy | Username Decremente Password Password Password? For all technical issues contact COTMoveltFTP@ky.gov                                                                                                    |
| Login. The                           | log in is case sensit | ive.                                          | Unable to login –                                                                                                    |
| Username:                            | kyrfb                 |                                               | Contact the CommonwealthServiceDesk@ky.gov and                                                                                                    |
| Password: _                          | Submitter202          | 0                                             | they will notify the MOVEit team to assist you. You can also call 502-564-7576.                                                                                                    |

Forgot Password - YOU CANNOT CHANGE THE PASSWORD

ON THIS ACCOUNT. DO NOT ATTEMPT TO CHANGE IT.

NOTE: You should not be prompted to change the password, if this occurs contact the Commonwealth buyer on the project.

IMPORTANT: Please include company name and RFB# in the file name. Contractors must load their Bid Documents COMBINED into one PDF document under the corresponding RFB in MOVEit in order for it to be received. IF BID IS NOT UPLOADED IN THE CORRECT FOLDER IN MOVEIt, THE BID WILL BE DEEMED NON-RESPONSIVE. After you login to the system, you will see this screen.

| COMMONWEALTH<br>OFFICE OF<br>TECHNOLOGY                                             | MOVEIt                                                                                                    | Encrypted File Transfer and Messaging     HTTR5, FTP5 and SFTP (SSH), Optional Client Certs/Keys     ISO 27001, HIPAA, PCI, <u>GDPR</u> , SOX, BASEL (VII/III, FIPS, FISA     Ky.gov An Official We |  |  |  |
|-------------------------------------------------------------------------------------|----------------------------------------------------------------------------------------------------|----------------------------------------------------------------------------------------------------|--|--|--|
|                                                                                     | Signed onto Commonwealth of Kentuc                                                                                                    | ky as Kentucky RFB Submitter engineering (kyrfb). MY ACCO                                                                                                    |  |  |  |
| 😭 НОМЕ                                                                              | Files are retained for 90 days.                                                                                                    |                                                                                                    |  |  |  |
| All time and date stamps displayed on this<br>site are GMT -4, except time and date | No size restrictions are placed on attachments.                                                                                                    |                                                                                                    |  |  |  |
| stamps recorded during standard time (GMT -5).                                      | For service and support click the TECH SUPPORT link in the upper right hand corner.                                                                                                    |                                                                                                    |  |  |  |
| Powered by                                                                          | This site is for submitting RFB/RFPs.                                                                                                    |                                                                                                    |  |  |  |
| MOVEit <b>&gt; ipswitch</b>                                                         | INSTRUCTIONS:<br>To submit your proposal, locate the folder below that corresponds to the Proposal identification number listed in the vendor self-service portal.                                                                                                    |                                                                                                    |  |  |  |
|                                                                                     | -Open the folder, browse to your files and select the files to upload, make sure to click Upload.<br>-When the upload is complete a green check mark will appear to the left of your files and the bottom of the window will have the close button.<br>-Click Close and<br>-Sign out of the application. |                                                                                                    |  |  |  |
|                                                                                     | Your files will automatically be transferred to our procurement staff and verification of receipts will be sent to you via email.                                                                                                    |                                                                                                    |  |  |  |
|                                                                                     | Thank you for your submission FINRFPSubmitter                                                                                                    |                                                                                                    |  |  |  |
|                                                                                     | Upload                                                                                                    |                                                                                                    |  |  |  |

Notice the instructions on the screen for submission.

Scroll down to find the RFB/RFP you are submitting on. Open the folder by clicking on the folder with the correct RFB/RFP. Do **NOT** check the box. Click upload on the right side of the screen. Upload your proposal to the correct RFB/RFP.

/Distribution/KyAgencies/KYFinance/Procurement/ENG-RFP

| Name         | ۲ | Size/Contents | Creator | Created              |
|--------------|---|---------------|---------|----------------------|
| C RFB-168-20 |   |               |         | 3/18/2020 3:39:56 PM |
| T RFB-174-20 |   |               |         | 3/18/2020 3:40:49 PM |
| TRFB-176-20  |   |               |         | 3/18/2020 3:40:43 PM |
| C RFB-177-20 |   |               |         | 3/18/2020 3:40:37 PM |
| C RFB-178-20 |   |               |         | 3/18/2020 3:40:33 PM |
| TRFB-181-20  |   |               |         | 3/18/2020 3:40:24 PM |
| TRFB-183-20  |   |               |         | 3/18/2020 3:40:17 PM |
| 🗋 RFB-189-20 |   |               |         | 3/18/2020 3:40:04 PM |
| C RFB-191-20 |   |               |         | 3/18/2020 3:40:12 PM |

\*\* Highly Recommended \*\*

Before uploading your files, add your Company name to the front of all file names. Example: AcmeCoyote\_Filename.pdf

**NOTES Section** – Use this section to input your contact information or make comments about the files being uploaded.

Browse to your files and select the files to upload - Do **NOT** use drag and drop.

Make sure to click Upload.

There is not a size limit for file uploads.

| Notos           |                            |   |
|-----------------|----------------------------|---|
| Notes           |                            |   |
| Notes           |                            |   |
|                 |                            |   |
|                 |                            |   |
| 🕢 Drop fil      | es to acd or <b>Browse</b> |   |
| 🗋 projects.docx | 12.6 KB                    | × |
|                 |                            |   |
|                 |                            |   |
|                 |                            |   |
|                 |                            |   |
|                 |                            |   |
|                 |                            |   |

When the upload is complete a check mark will appear to the left of your files and the bottom of the window will show the close button.

\*\* We highly recommend that you print the screen as verification for your records that the file(s) were submitted. There is no other verification of receipt of files. If you feel that you need further verification, you can email COTMOVEitFTP@ky.gov or the buyer on the project.

Verify that the file was uploaded to the correct folder by reviewing the file path (see below). The last part of the path will show the folder it was uploaded to.

| Upload To                                   |                                                                 |
|---------------------------------------------|-----------------------------------------------------------------|
| /Distribution/KyAgencies/KYFinance/Procurem | nent/ENG-RI <sup>-</sup> P/RFB-223-20 Bluegrass Station 352 Fen |
| Notes                                       |                                                                 |
| Notes                                       |                                                                 |
|                                             |                                                                 |
|                                             |                                                                 |
|                                             |                                                                 |
| projects.docx                               | 12.6 KB                                                         |
|                                             |                                                                 |
|                                             |                                                                 |
|                                             |                                                                 |
|                                             |                                                                 |
|                                             |                                                                 |
|                                             |                                                                 |
| Close                                       |                                                                 |

Click Close at the bottom of the window.

Sign out.

| MY | ACCOUNT | SIGN OUT | TECH SUPPORT     |
|----|---------|----------|------------------|
|    |         |          | i cell boll olli |

The **Sign Out** Link will exit you from the application. **Your files will automatically be transferred to our procurement staff** 

The **Tech Support Link** will provide links to the User Guide under MOVEit Transfer Help, and Information on how to Contact the COT MOVEit Team.

### FOR TECHNICAL ASSISTANCE WITH MOVEit/FTP

- Non-Commonwealth third parties should contact the Commonwealth Service Desk.
   Commonwealthservicedesk@ky.gov and cc: COTMOVEITFTP@ky.gov. Or call 502-564-7576.
  - In the request for assistance please include the following -- username, telephone number, RFP number, list of any files you are uploading, and a detailed description of any errors or messages received.